# [For Customers]

# Maritime Cyber Security Awareness Training

# **Initial Login Manual for Users**

# **1st Edition**

| Author        | ClassNK Consulting Service Co., Ltd. |  |  |
|---------------|--------------------------------------|--|--|
| Creation Date | May 17, 2021                         |  |  |
| Last Updated  | June 28th, 2021                      |  |  |

# Table of Contents

| Introduction                                                                           | .3 |
|----------------------------------------------------------------------------------------|----|
| About this Manual                                                                      | .3 |
| Subject of this Manual                                                                 | .3 |
| Contact Information                                                                    | .3 |
| Items that Need to be Checked and Addressed when Logging in for the First Time         | .4 |
| 1. Procedures for Agreeing for GDPR Privacy Policy and e-Learning Service Terms of Use | .5 |
| 2. Procedures for Changing the Initial Password                                        | .6 |
| 3 Procedures for Entering Personal Information (Name and Date of Birth)                | 7  |

### Introduction

#### About this Manual

This manual describes the initial login method for Maritime Cyber Security Awareness Training. For procedures and operations other than the initial login method, refer to "Users' Manual of Maritime Cyber Security Awareness Training for Participants".

#### Subject of this Manual

This manual is designed for users in the Maritime Cyber Security Awareness Training.

#### **Contact Information**

If the manual or FAQ does not resolve the issue, please contact your administrator. The administrator will contact you regarding the answers.

### Items that Need to be Checked and Addressed when Logging in for the First Time

When the users log in for the first time, the users need to check and address to the following items.

- 1. Agreeing for GDPR Privacy Policy and e-Learning Service Terms of Use
- 2. Changing the Initial Password
- 3. Entering Personal Information (Name and Date of Birth)

The procedure for checking and addressing is described below.

#### 1. Procedures for Agreeing for GDPR Privacy Policy and e-Learning Service Terms of Use

Connect to the URL of the login screen of this service <<u>https://e-learning.classnkcs.co.jp/index.php?action=login</u>>,and enter your login ID and initial password.

We have sent the login ID and initial password to the administrator. If you have received an inquiry about your login ID and initial password from a participant, the administrator should check the relevant email and respond to the participant.

If you cannot receive mail from us, please check if the mail is in the spam folder. If you have not received any mail in the spam folder, please set up to receive <u>kddi-dsec.com</u> domain.

After logging in, you will see the following screen, so please confirm GDPR privacy policy. \*The English GDPR Privacy Policy is available under Japanese Privacy Policy.

| Search                        | Sign-in ID/email address Password C                                                                                                    | Sign in 💄 - <sup>^</sup> |
|-------------------------------|----------------------------------------------------------------------------------------------------|--------------------------|
| Menu                          |                                                                                                    |                          |
| ClassNK<br>Consulting Service | Agree to our Terms and Conditions                                                                                                    |                          |
| ⑦ FAQ                         | Please review and agree to our Terms and Conditions.                                                                                                    |                          |
|                               | GDPRプライバシーポリシー (GDPR Privacy Policy)                                                                                                    |                          |
|                               | 英語顔のGDPRプライバシーボリシーは、日本語顔のGDPRプライバシーボリシーの後に記載しております。<br>eラーニングサービス利用規約へのリンクは、英語顔のGDPRプライバシーボリシーの後に記載しております。                                                                                                    |                          |
|                               | The English GDPR Privacy Policy is available under the Japanese GDPR Privacy Policy.<br>Links to the e-Learning Service Terms of Use can be found after the English GDPR Privacy Policy.                           |                          |
|                               | GDPRプライバシーポリシー                                                                                                    |                          |
|                               | 基本方針<br>株式会社ClassWにコンサルディングサービス(以下「当社」という。)は、当社が現在する船始景界向けモラーニン<br>グサービス(以下「本サービス」という。)に関して、EUにおける一般デーク保護規則(General Data<br>Protection Regulation (以下「CDPR」という。)に第一之後、欧州経済領域(EEA/MGPに所在する方の個人デー<br>夕を以下のとおり取り取います。 |                          |
|                               | 事業者の名称                                                                                                    |                          |
|                               | 株式会社ClassNKコンサルティングサービス                                                                                                    |                          |
|                               | 用語の定義                                                                                                    |                          |
|                               | GDPRプライバシーポリシー(以下「本ポリシー」という。)における用語の定義は以下のとおりです。                                                                                                    | *                        |

Next, scroll down to the bottom of the screen and check e-Learning Service Terms of Use. If you click the Japanese or English version of the link of Terms of Use in the red frame below, the Terms of Use will be displayed in a new tab.

Please check Terms of Use, and after that return to the original tab.

Finally, check "I confirmed GDPR プライバシーポリシー (GDPR Privacy Policy), e ラーニングサービス利用規約 (e-Learning Service Terms of Use)", and press the button "Agree".

|                    | V |                                                                                                    |  |
|--------------------|---|----------------------------------------------------------------------------------------------------|--|
| Search             | × | 14. Inquiries                                                                                                    |  |
| Menu               |   | For any inquiries, please use the following contact details:                                                                                                    |  |
|                    |   | [Contact Information]                                                                                                    |  |
| ClaccNI            |   | ClassNK Consulting Service Co., Ltd.                                                                                                    |  |
|                    |   | Personal Information Management Contact                                                                                                    |  |
| Consulting Service |   | 2-9 GOBANCHO, CHIYODA-KU, TOKYO, 102-0076, JAPAN                                                                                                    |  |
| ⑦ FAO              |   | consulting@classnkcs.co.jp (available from 9.00 a.m. to 5:20 p.m.*)                                                                                                    |  |
|                    |   | * On Saturdays, Sundays, national holidays in Japan, Year End and New Year holidays and Golden Week<br>holidays, inquines will be handled on or after the immediately following business day. |  |
|                    |   | Revision History                                                                                                    |  |
|                    |   | Established on June 1, 2021                                                                                                    |  |
|                    |   | eラーニングサービス利用規約 (e-Learning Service Terms of Use)                                                                                                    |  |
|                    |   | 日本語版:                                                                                                    |  |
|                    |   | こちらのリンクをご参照ください。                                                                                                    |  |
|                    |   |                                                                                                    |  |
|                    |   | English :                                                                                                    |  |
|                    |   | Please refer to this link.                                                                                                    |  |
|                    |   | □ I confirmed GDPRプライバシーボリシー (GDPR Privacy Policy), eラーニングサービス利用規約 (e-Learning<br>Service Terms of Use).                                                                                      |  |
|                    |   | Agree                                                                                                    |  |
|                    |   |                                                                                                    |  |
|                    |   | © powered by learningBOX 2.13.21 [e-learning system]                                                                                                    |  |

# 2. Procedures for Changing the Initial Password

The following screen is displayed.

Enter the initial password and a new password, then press "Save" button.

| Search                                 | $\times$ |                              |                                                                                                    | Sign-in ID/email address          | Password | ۲ | Sign in 💄 🗸 |
|----------------------------------------|----------|------------------------------|----------------------------------------------------------------------------------------------------|-----------------------------------|----------|---|-------------|
| Menu<br>ClassNik<br>Consulting Service |          | Pie<br>Your                  | Change password lease change your initial password r password Receptored                                                                                                    | зүргчт ту/енан аоонезэ            | Password |   | Sign II     |
|                                        |          | New<br>New<br>Please<br>**** | v password         Required           v password (Confirmation)         Required           w enter 8 characters or less.         \$ % & \$(`) * / :; < = > 7 { ¥ ] ^ _ i single-byte characters, numbers and word must contain at least one single-byte character and one number. | I special characters can be used. |          |   |             |
|                                        |          |                              | © powered by learningBOX 2.13.21 [e-lear                                                                                                    | ning system]                      |          |   |             |

### 3. Procedures for Entering Personal Information (Name and Date of Birth)

The following screen is displayed.

Enter your personal information (Name and date of birth) and press "Save" button.

| Search                                          | × |                                                                                                    | Sign-in ID/email address | Password | 🛛 Sign in 💄 🗸 |  |  |
|-------------------------------------------------|---|----------------------------------------------------------------------------------------------------|--------------------------|----------|---------------|--|--|
| Menu<br>ClassNik<br>Consulting Service<br>© FAQ |   | Enter your personal information      Imme     First name     First name     Exaptified     First name     Exaptified |                          |          |               |  |  |
|                                                 |   | © powered by learningBOX 2.13.21 [e-le                                                                                                    | arning system]           |          |               |  |  |

If you have Japanese naionality, please enter your family name in all capital letters in accordance with the Mariners Act and the Law for the Security of Ships and of Port Facilities.

Example: For Mr. Taro Yamada, the input is Last name: YAMADA, First name: Taro.

For the Date of Birth, click the entry field to display the calendar, and enter the Date of Birth using the calendar.

| Search                                          | × |                                                                                                    | Sign-in ID/email address        | Password | 🛛 Sign in 💄 🗸 |
|-------------------------------------------------|---|----------------------------------------------------------------------------------------------------|---------------------------------|----------|---------------|
| Menu<br>ClassNik<br>Consulting Service<br>© FAQ |   | Enter your personal info      Mane Required      First name      Extension:      Addition:      Extension:      Section:      Section:      Extension:      Section:      Section: | rmation<br>۹<br>مهتریماردزلاغان |          |               |
|                                                 |   | Amplify         May         2021         Save           Sun Mon         Ive Well Thu Fri         Sat         Save           2         26         27         28         29           2         3         4         6         7         8                                                                                                    |                                 |          |               |
|                                                 |   | 9 10 11 12 13 14 15<br>16 17 18 19 20 21 22<br>23 24 25 26 27 28 29<br>30 31 1 2 3 4 5                                                                                                    | arning system]                  |          |               |

That is all you need to check and respond to when you log in for the first time.